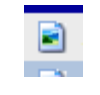

Taking Tiff documents and pasting them into AIM notes

Click on the Tiff document and

click the Save icon on the tool

| X |   |                                                                                                    |      | -           |
|---|---|----------------------------------------------------------------------------------------------------|------|-------------|
|   | - | and the second second s | -ter | <br>Lanna d |

|                       |                 | Page Range<br>All C Current Page<br>C Pages                                                                                       |
|-----------------------|-----------------|----------------------------------------------------------------------------------------------------|
|                       |                 | When saving include<br>C All Annotations C All Annotations Except Redactions<br>C No Annotations C Redactions Only<br>File Format |
|                       |                 | Color<br>C No Change<br>C Black and White                                                                                         |
|                       |                 | C Grayscale Quality Low  C Color Quality Low                                                                                      |
|                       |                 | OK Cancel                                                                                                    |
| Computer              | 🕌 Flash drive   | 8/18/2015 11:57 AM File folder                                                                                                    |
| Local Disk (C:)       |                 | 0/31/2013 4:34 PIVI PILETOIGER                                                                                                    |
| jweems (\\tiles\h     | Ju List         | 8/18/2015 11:57 AM File folder                                                                                                    |
| Foranch Folders (\    | Millage expense | 8/18/2015 11:57 AM File folder                                                                                                    |
| P Claim Log (\\mo     | New folder      | 1/19/2015 11:52 AM File folder                                                                                                    |
| bradenito_we (id *    |                 | . ,                                                                                                    |
| File name:            |                 |                                                                                                    |
| Save as type: DDE Eil | les (* ndf)     |                                                                                                    |

Hide Folders

Be sure to select PDF as the File • Format

Click OK to save •

•

bar

- Choose location e.g." your ٠ home folder/Isynergy"
- Type a name click Save

| То | ols                 | Fill & Sign       | Comment |  |  |  |
|----|---------------------|-------------------|---------|--|--|--|
|    |                     |                   |         |  |  |  |
|    | Content Editing     |                   |         |  |  |  |
|    | ▶ Pages             |                   |         |  |  |  |
|    | Interactive Objects |                   |         |  |  |  |
|    | → Fo                | orms              |         |  |  |  |
|    | ⊤ T                 | ext Recognition   | -       |  |  |  |
| Π  | А                   | A In This File    |         |  |  |  |
| Ш  | A                   | In Multiple Files |         |  |  |  |
| Ш  | OCF                 | Suspects          |         |  |  |  |
| Ш  | 4                   | Find First Suspe  | ct      |  |  |  |
|    | 4                   | Find All Suspect  | 5       |  |  |  |
|    | → Pr                | otection          |         |  |  |  |
|    |                     |                   |         |  |  |  |
|    |                     |                   |         |  |  |  |

- Open the PDF ٠
- Click the Tools Menu •
- Click "Text Recognition"
- Click "In This File"

| Recognize Text                     |
|------------------------------------|
| Pages                              |
| All pages                          |
| Current page                       |
| From page 1 to 2                   |
| Settings                           |
| Primary OCR Language: English (US) |
| Downsample: Lowest (600 dpi)       |
|                                    |
| Edit                               |
| OK Cancel                          |

## **DWC-13** Purpose and

The collection of the social security nu for the Division of Workers' Compensa and responsibilities as prescribed by la will be used as a unique identifier in D: Compensation database systems for inc benefits under Chapter 440, Florida Sta identify information and documents in individuals who have claimed benefits Statutes, for internal agency tracking p responding to both public records requiproduction of specified documents. The

- Choose the page or pages you want converted
- Click OK

 You should now be able to select text